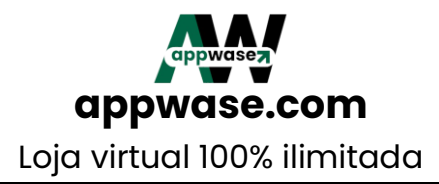

# MANUAL DESCRITIVO DE CRIAÇÃO, PERSONALIZAÇÃO E CADASTRO DE PRODUTOS DA SUA LOJA VIRTUAL

CRIANDO E CONFIGURANDO A SUA LOJA VIRTUAL, DO ZERO!

1. CRIANDO A SUA CONTA!

ABA GERAL

Acesse https://appwase.com.br/comece/cadastrar

1.1 NOME = Nome do seu negócio.

Exemplo: Appwase Turismo

1.2 DESCRIÇÃO = Breve descrição do seu negócio ou simplesmente "Agência de Turismo"

1.3 SEGMENTO = Agência de viagens

1.4 ESTADO = selecione seu estado

1.5 CIDADE = selecione sua cidade

1.6 URL = Nome do seu negócio

Exemplo: appwaseturismo.appwase.com.br

1.7 Clique em SALVAR e depois em PRÓXIMO ou em PRÓXIMO E SALVE NO FINAL

ABA APARÊNCIA

- 2. APARÊNCIA (imagens devem ser somente em formatos JPG ou PNG)
- 2.1 FOTO DO PERFIL = Anexe a sua logomarca
- 2.2 CAPA = Deixar em branco ou anexar um banner do seu negócio
- 2.3 COR PERSONALIZADA = Selecione a cor desejada (será a cor da sua loja)

2.4 EXEBIÇÃO DE PRODUTOS = Grade (Catálogo)

2.5 Clique em SALVAR e depois em PRÓXIMO ou em PRÓXIMO E SALVE NO FINAL

## ABA PAGAMENTO

3. PEDIDO MÍNIMO = Não digitar nada, deixar em branco, ao menos que deseja registar o valor mínimo da compra

3.1 ACEITA DINHEIRO = Selecionar sim ou não

3.2 ACEITA CARTÃO DE DÉBITO = Selecionar sim ou não

3.3 Se sim, informar quais bandeiras aceitas

3.4 ACEITA CARTÃO DE CRÉDITO = Selecionar sim ou não

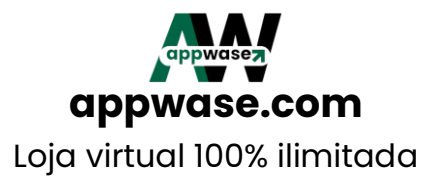

3.5 Se sim, informar quais bandeiras aceitas

3.6 Access token Mercado Pago = Deixar em branco

3.7 Aceita PIX = Selecionar sim ou não

3.8 Se sim, informar sua chave pix e o tipo de chave (e-mail, celular, cpf...)

3.9 ACEITA MERCADO PAGO = Se "Não", deixar em branco. Se aceita, preencher:

3.10 PUBLIC KEY = copiar e colar aqui o código informado lá dentro da sua conta mercado pago...

3.11 ACESSE TOKEN = copiar e colar aqui o código informado lá dentro da sua conta mercado pago...

3.12 ACEITA GET NET = Se "Não", deixar em branco. Se aceita, preencher:

3.13 CLIENT ID = copiar e colar aqui o código informado lá dentro da sua conta get net...

3.14 CLIENT SECRET = copiar e colar aqui o código informado lá dentro da sua conta get net...

3.15 SELLER ID = copiar e colar aqui o código informado lá dentro da sua conta get net...

3.16 Clique em SALVAR e depois em PRÓXIMO ou em PRÓXIMO E SALVE NO FINAL

ABA ENTREGA

4. CEP = CEP Postal do seu negócio, endereço

4.1 N° = Número do seu negócio, endereço

4.2 BAIRRO = Nome do seu bairro

4.3 COMPLEMENTO = Se tiver, insira o complemento do seu endereço. Se não deixar em branco

4.4 PONTO DE REFERÊNCIA = Insira o nome do seu negócio

4.5 HORÁRIO DE FUNCIONAMENTO = Deixar em branco ou insira seus horários diárias de atendimento

4.6 ACEITA ENTREGAS = Resposta sem deve ser "SIM"

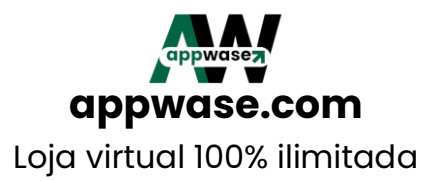

4.7 ACEITA RETIRADA BALCÃO = Resposta "NÃO", mas se tiver atendimento presencial e atendimento no balcão (Exemplo: Agência de Viagens) pode escolher "SIM"

4.8 ACEITA ENTREGA NA MESA = Resposta "NÃO"

4.9 Clique em SALVAR e depois em PRÓXIMO ou em PRÓXIMO E SALVE NO FINAL

ABA CONTATO

5. WHATSAPP = Informe o número de whatsapp do atendimento do seu negócio

5.1. E-MAIL DE CONTATO = Informe o e-mail de atendimento do seu negócio

5.2. INSTAGRAM = (Opcional) = Copie e cole aqui o link do perfil do seu instagram

5.3. FACEBOOK = (Opcional) = Copie e cole aqui o link do perfil do seu facebook

5.4. LINK DO GOOGLE MAPS = (Opcional) = Copie e cole aqui o link do google maps do seu negócio

5.5. ID de acompanhamento (Google analytics) = Opcional (deixar em branco)

5.6. ID de acompanhamento (Facebook pixel) = Opcional (deixar em branco)

5.7. HTML adicional = Opcional (deixar em branco)

ABA USUÁRIO

6. NOME COMPLETO = Nome completo do responsável pela sua loja

6.1 DATA DE NASCIMENTO = Data de nascimento do responsável pela sua loja

6.2 TIPO DE DOCUMENTO = Selecione CPF OU CNPJ

6.3 N° DO DOCUMENTO = Insira o número de acordo com o tipo de documento selecionado anteriormente

6.4 E-MAIL = Confirme o seu e-mail de cadastro

6.5 SENHA = Confirme a sua senha cadastrada

6.6 REDIGITE = Redigite a sua senha cadastrada

6.7 ATENÇÃO! CLIQUE EM SALVAR PARA NÃO PERDER TODO O SEU CADASTRO

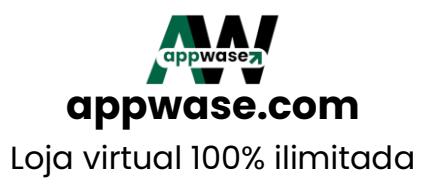

## UFA! SUA LOJA ACABA DE SER CRIADA! AGORA VAMOS PARA PARTE DE CADASTRO DOS SEUS PRODUTOS!

## 7. CADASTRANDO MEU PLANO

7.1. No menu principal, clique em "MEU PLANO"

7.2. Insira o "voucher" do seu plano (fornecido juntamente com a baixa do seu pagamento)

7.3 O código será fornecido pela nossa central de atendimento juntamente com a confirmação do seu pagamento

### 8. CADASTRANDO MINHAS CATEGORIAS

- 8.1. No menu principal vá em "Categorias -> Adicionar nova"
- 8.2. Em "nome" adicione o mês de saída da sua viagem. Exemplo:
- 8.3. Saídas em janeiro
- 8.4. Em "Ordem" colocar a respectivo número da ordem. Exemplo:
- 8.5 Saídas em janeiro = 1
- 8.6 Saídas em fevereiro = 2
- 8.7 Saídas em março = 3
- 8.8 Saídas em abril = 4
- 8.9 Saídas em maio = 5
- 8.10 ... assim sucessivamente...
- 8.11 Ah! Para cada categoria, não esqueça de clicar em "Cadastrar"

8.12 Observação: Para inativar uma categoria sem a necessidade de excluir, é só clicar em "Não" no item "Categoria visível?" Fazendo isso, todos os produtos que estão cadastrados nesta categoria ficarão invisíveis em sua loja

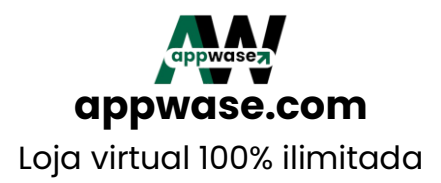

#### 9. CADASTRANDO MEU DELIVERY

9.1. No menu principal, no item "MAIS" clique em "DELIVERY" e depois em "ADICIONAR"

9.2. Em "Nome" digite "Finalizar meu pedido pelo whatsapp" e sem seguida "Cadastrar"

9.3. Não é necessário registar "Valor", ou seja, deixe em branco

### 10. CADASTRANDO MEUS PRODUTOS

10.1. Após acessar sua loja, no MENU principal, clique em "PRODUTOS" e em seguida em "ADICIONAR NOVO"

10.2 No item CATEGORIA: Escolha o mês de saída da sua viagem

10.3 Caso não tenha o mês ou a categoria desejada é só criar, voltando ao menu principal e escolhendo a opção categoria e depois em criar nova/categoria. Não esqueça de salvar!

10.4 No item ESTOQUE: Colocar a quantidade de passagens que estão disponíveis para venda ou a quantidade de passagens que ainda desejas vender. Exemplo: 45 (quarenta e cinco)

10.5 No item FOTO DESTAQUE: Banner ou foto do destino, formato jpg ou png. Se em outros formatos, o sistema não irá salvar o cadastro da sua excursão e você terá de refazer tudo novamente até colocar uma imagem com formato correto (jpg ou png)

10.6 No item GALERIA (OPCIONAL): Até 05 fotos extras, formatos jpg ou png 10.7 No item REF (item opcional): Aqui você vai digitar o código de referência do seu produto/viagem. Se desejar pode deixar em branco que este código será gerado automaticamente pelo sistema e você poderá ver após seu produto/viagem ficar online

10.8 No item NOME: Colocar o nome do destino (lugar para onde irão) 10.9 Exemplo: Aparecida do Norte/SP. Dia 00/00/0000

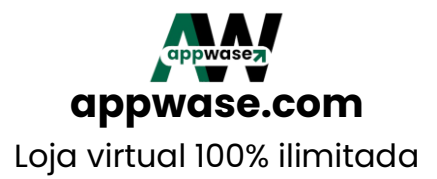

10.10 OBSERVAÇÃO IMPORTANTE: Neste campo é interessante colocar a data de saída da excursão, conforme modelo acima, para o passageiro ver logo de primeira sem a necessidade de abrir a excursão e ler em "Descrição"
10.11 No item DESCRIÇÃO: Texto detalhado do seu pacote... Pode ser o mesmo texto publicado nas suas redes sociais ou do seu flyer... Só copiar e colar aqui

10.12 No item VALOR: Utilizar somente quando o valor do pacote for preço único.

10.13 Exemplo: R\$100,00 por pessoa

10.14 No item ESTE PRODUTO ESTÁ EM OFERTA? (Opcional)

10.15 Ideal para pacotes em promoção! Selecione a opção "SIM" e coloque o valor promocional.

10.16 No valor: valor normal

10.17 Em oferta: valor promocional

10.18 Exemplo: De R\$100,00 por R\$80,00

10.19 No item VARIAÇÕES? Este item só é preenchido quando o valor do pacote FOR COM PREÇOS VARIADOS (DIFERENTES)

10.20 Exemplo: Adulto/Inteira: R\$450,00 - Criança de 06 a 10 anos: R\$275,00

10.21 Ou Quarto duplo: R\$380,00

10.22 Ou Quarto triplo: R\$350,00

10.23 ATENÇÃO! Se você usar este item, você deverá deixar o item anterior

(VALOR) em branco, sem preço

10.24 No item PRODUTO VISÍVEL? Escolher a opção SIM

10.25 Se colocar "NÃO" a sua viagem (produto) não vai ficar visível na loja

10.26 No item PRODUTO INTEGRADO? Escolher a opção SIM

10.27 No item CADASTRAR: Clicar neste botão para SALVAR O SEU CADASTRO. Se você não clicar neste botão todo o seu trabalho não será salvo e terá de preencher tudo de novo...

### 11. ACOMPANHANDO SEUS PEDIDOS NA SUA LOJA

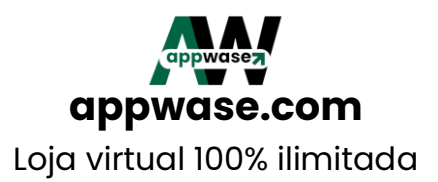

11.1 Orientamos você a ENTRAR DIARIAMENTE NA SUA LOJA E CLICAR NA PÁGINA "PEDIDOS" (no MENU principal)

11.2 Essa ação se faz necessária para você conferir se há novos pedidos feitos para na sua loja. Pois caso o cliente e/ou passageiro não envie o pedido dele para o seu whatsapp, você (lojista) só saberá se recebeu um novo pedido acessando essa área da sua loja

11.3 Clique no botão "PEDIDOS" (segundo botão do menu)

11.4 Em seguida selecione o pedido que deseja ver e faça a devida tratativa

12. SUPORTE AO CLIENTE
12.1 Whatsapp +55 12 97411-375 ou +55 12 99257-8708
12.2 De segunda à sexta-feira
12.3 Das 10h00 até as 17h00

Att, Equipe appwase.com www.appwase.com

Atualizado em 04/11/2024 Aparecida/SP, 04/11/2024